## **VPN Fortinet sur macOS Apple**

Direction du numérique – Université de Strasbourg mars 2020

## 1. Télécharger et installer

- Sur votre navigateur internet, rendez-vous sur https://vpn.unistra.fr
- Authentifiez-vous avec votre compte unistra.

*Vous pouvez retrouver votre compte unistra sur <u>https://quisuisje.unistra.fr</u>* 

- Vous arrivez sur le portail Fortinet unistra, il vous permettra de télécharger le fichier d'installation du client.
- Choisissez votre système d'exploitation parmi la liste (iOS, Android, Windows, **Mac**) dans le menu "Download Forticlient".
- Double cliquer sur le package FortinetClientVPN présent dans Téléchargements
- Double cliquer sur FortiClientUpdate
- Cliquer sur Install
- Cliquer sur Continuer

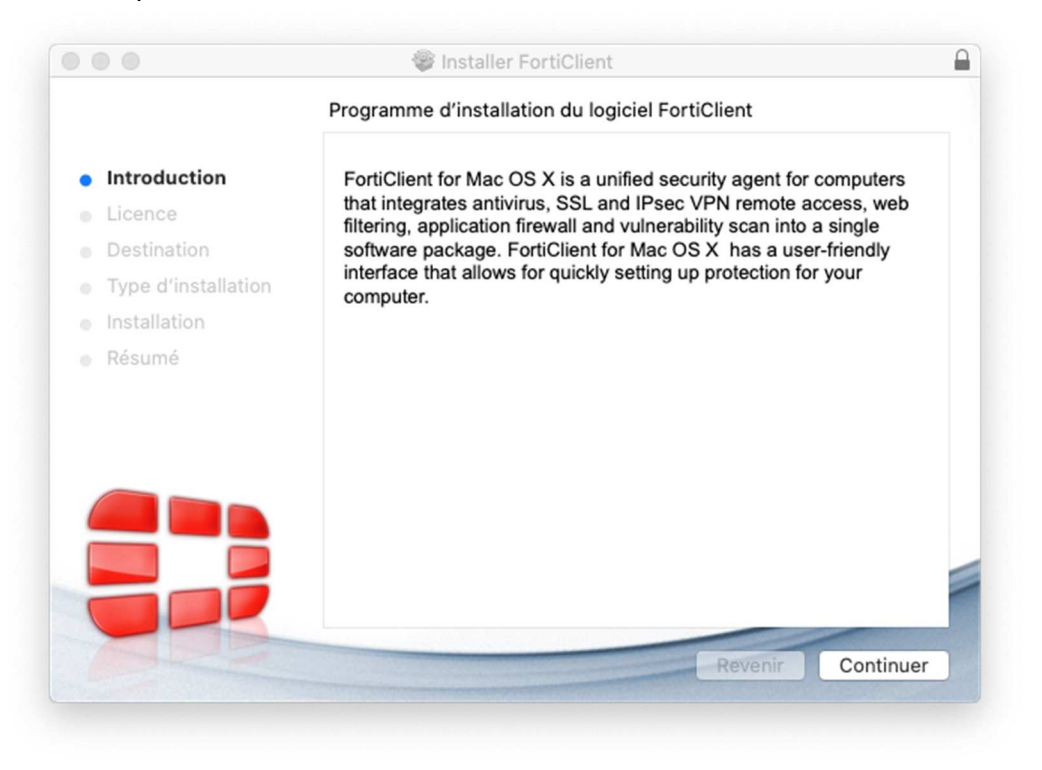

- Cliquer sur Continuer
- Cliquer sur Accepter
- Cliquer sur Installer
- Le client VPN Fortinet est installé

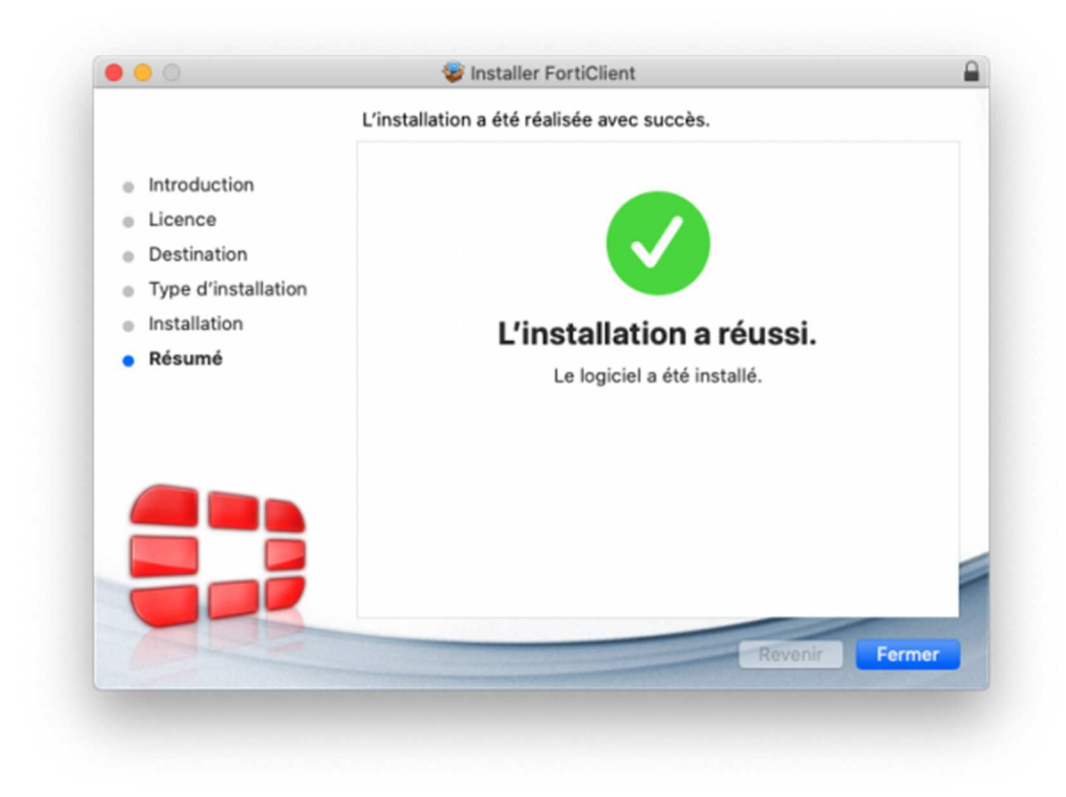

- 2. Configurer votre client Fortinet unistra
  - Exécuter le client VPN Fortinet (Finder\Applications\FortiClient)

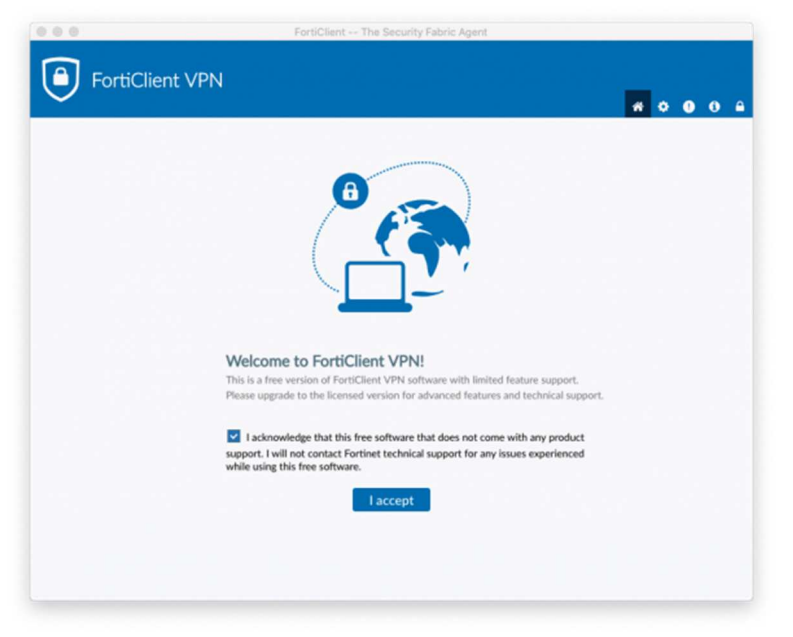

- Cocher la case de licence puis l Accept
- Configurer le client VPN

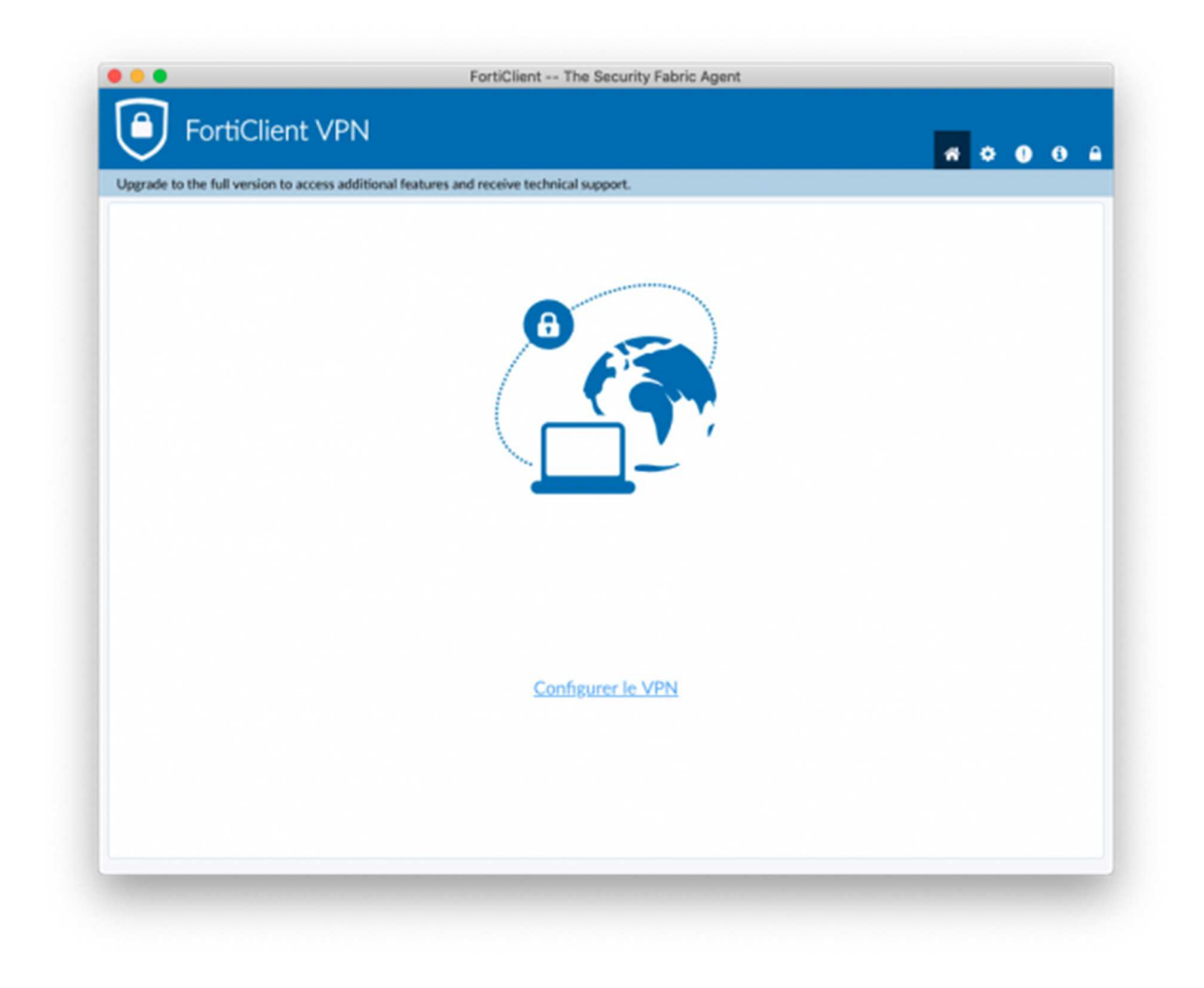

| B FortiClient The Security Fabric Agent                   |                                                                                                    | - 🗆 🗙                                                                                                    |
|-----------------------------------------------------------|----------------------------------------------------------------------------------------------------|----------------------------------------------------------------------------------------------------|
| File Help                                                 |                                                                                                    |                                                                                                    |
| FortiClient VPN                                           |                                                                                                    | <b>#</b> \$ 0 6 A                                                                                                    |
| Upgrade to the full version to access additional features | and receive technical support.                                                                                                    |                                                                                                    |
| Editer la conne                                           | xion VPN                                                                                                    |                                                                                                    |
| VPN                                                       | VPN SSL VPN IPsec                                                                                                    |                                                                                                    |
| Nom de la connexion                                       | Unistra                                                                                                    | A Contraction of the second second se |
| Description                                               |                                                                                                    |                                                                                                    |
| Passerelle distante                                       | vpn.unistra.fr                                                                                                    | ×                                                                                                    |
|                                                           | +Ajout d'une passerelle distante                                                                                                    |                                                                                                    |
|                                                           | Port personnalisé 443                                                                                                    |                                                                                                    |
| Certificat Client                                         | Aucun                                                                                                    |                                                                                                    |
| Authentification                                          | Demander à l'ouverture de la     O Sauvegar     d'auteon                                                                                                    | der les informations                                                                                                    |
|                                                           | Ne pas alerter en cas de certificat serveur invalide                                                                                                    | uncation                                                                                                    |
|                                                           |                                                                                                    |                                                                                                    |
|                                                           | Annuler Sauvegarder                                                                                                    |                                                                                                    |
|                                                           |                                                                                                    |                                                                                                    |
|                                                           |                                                                                                    |                                                                                                    |
|                                                           |                                                                                                    |                                                                                                    |
|                                                           |                                                                                                    |                                                                                                    |
|                                                           |                                                                                                    |                                                                                                    |
|                                                           |                                                                                                    |                                                                                                    |
| Certificat Client<br>Authentification                     | <ul> <li>Port personnalisé 443</li> <li>Aucun</li> <li>Demander à l'ouverture de la Sauvegar connexion</li> <li>Ne pas alerter en cas de certificat serveur invalide</li> <li>Annuler</li> <li>Sauvegarder</li> </ul> | der les informations<br>tification                                                                                                    |

- Cliquer sur Sauvegarder
- Exécuter le client VPN Fortinet :
  - Nom utilisateur : votre login ENT
  - $\circ$   $\hfill Mot$  de passe : votre mot de passe ENT

| FortiClient The Security Fabric Agent                                           |                  | <u>102</u> |   | ) | × |
|---------------------------------------------------------------------------------|------------------|------------|---|---|---|
| File Help                                                                       |                  |            |   |   |   |
| FortiClient VPN                                                                 |                  | •          | 1 | i |   |
| Upgrade to the full version to access additional features and receive technical | support.         |            |   |   |   |
| Nom du VPN<br>Nom d'utilisateur<br>Mot de passe                                 | t<br>t<br>t<br>t |            |   |   |   |

## **Cliquer sur Connecter**

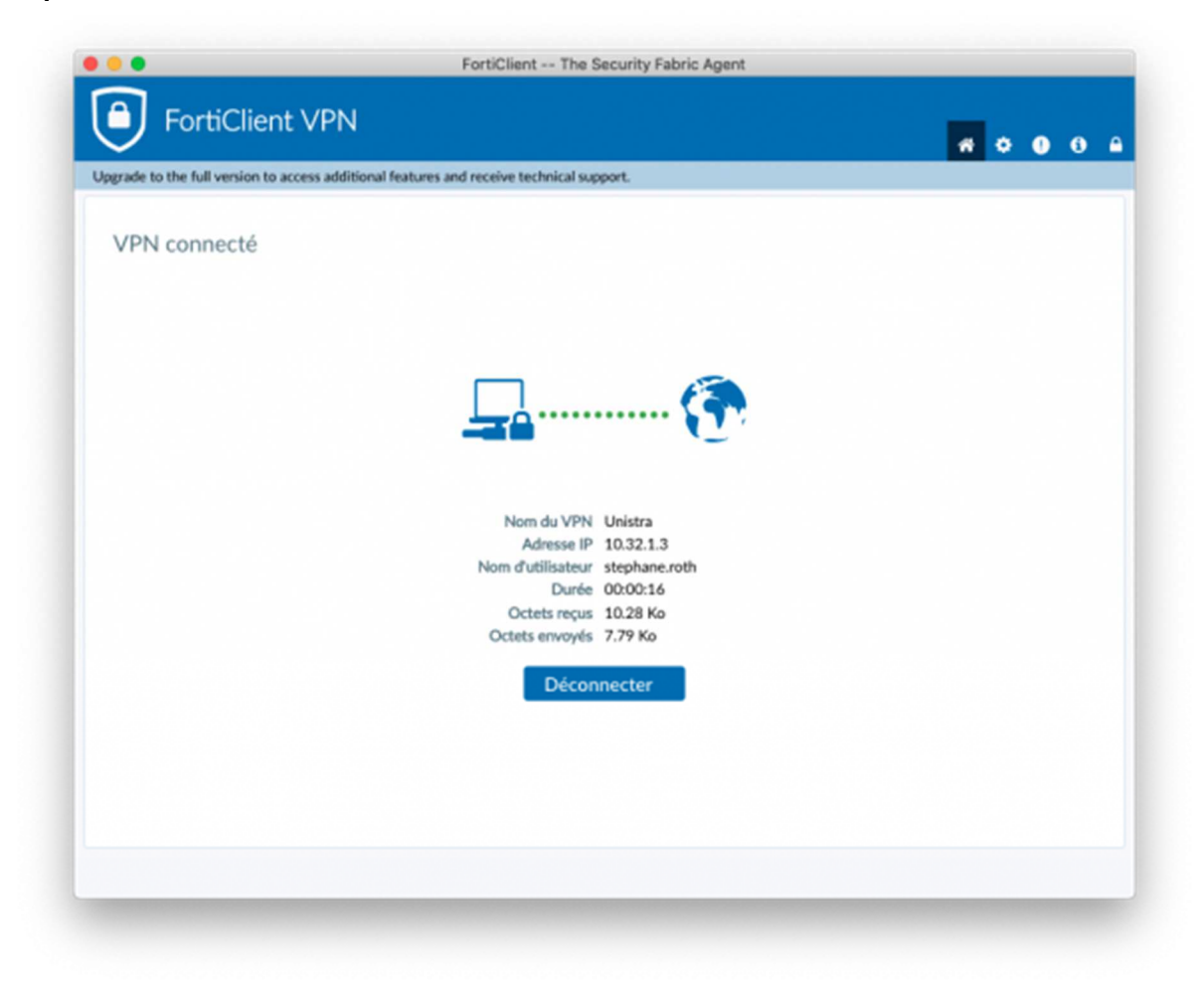

La configuration est terminée.

Vous pouvez utiliser maintenant votre VPN unistra.